# 網上報考程序 - IELTS 國際英語測試

### 步驟 1

登入網站後,選取左邊 "Register for your IELTS test"的圖示

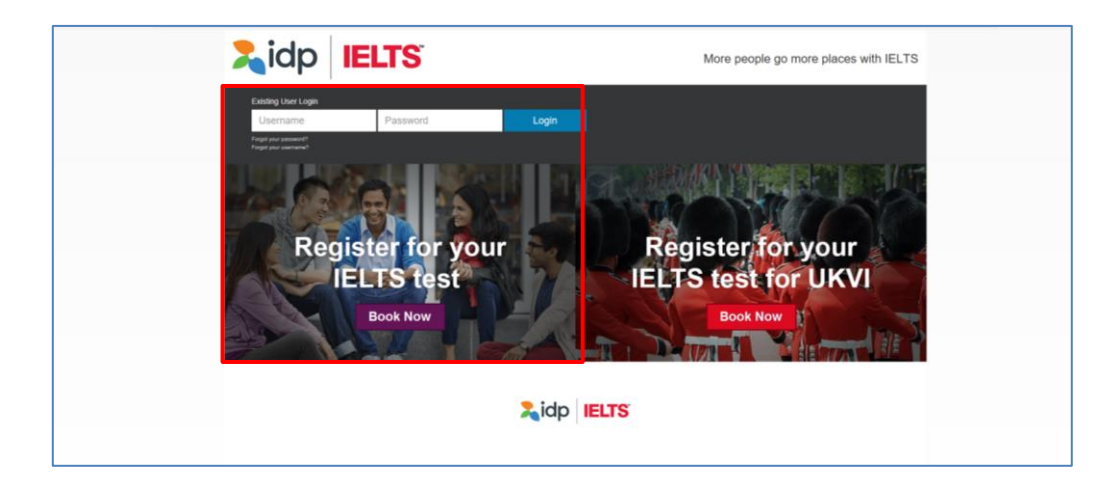

### 步驟 2

- 於"Select Country" 一欄選擇 "Hong Kong"
- 於"Select Location" 一欄選擇 "Hong Kong"
- 於"Select Test Module" 一欄選擇

- IELTS for UKVI (Academic) / IELTS for UKVI (General Training) 或 - Life Skills A1 – UKVI / Life Skills B1 – UKVI

| <b>Lidp IELTS</b>                                   | More people go more places with IEL |
|-----------------------------------------------------|-------------------------------------|
| Home 🎍 My Account 👻 Help 🔹                          |                                     |
| Welcome grace tst                                   | Lo                                  |
|                                                     |                                     |
| Register for an IELTS Test                          |                                     |
| *Start by selecting your Country/Territory:         |                                     |
| Hong Kong                                           | r Hong Kong 🔹                       |
| * Test Type                                         | Disability Requirements             |
| Academic - IELTS                                    | r - None -                          |
|                                                     |                                     |
| Please select your preferred venue                  |                                     |
| Hong Kong                                           |                                     |
| IDP IELTS Test Centre (Mong Kok)                    |                                     |
|                                                     |                                     |
| Register for your<br>IELTS test for UKVI<br>Box Now | Zidp IELTS                          |

- 於 "Please select your preferred venue"一欄下選擇
  - "IDP IELTS test Centre Mong Kok"(適用於電腦模式測試)或
  - "Hong Kong" (適用於紙張模式測試)
- 請於月曆中揀選您心儀的測試日期
- 你所選的測試日期資料會顯示於月曆的下方
- 如資料正確,請按"Continue"

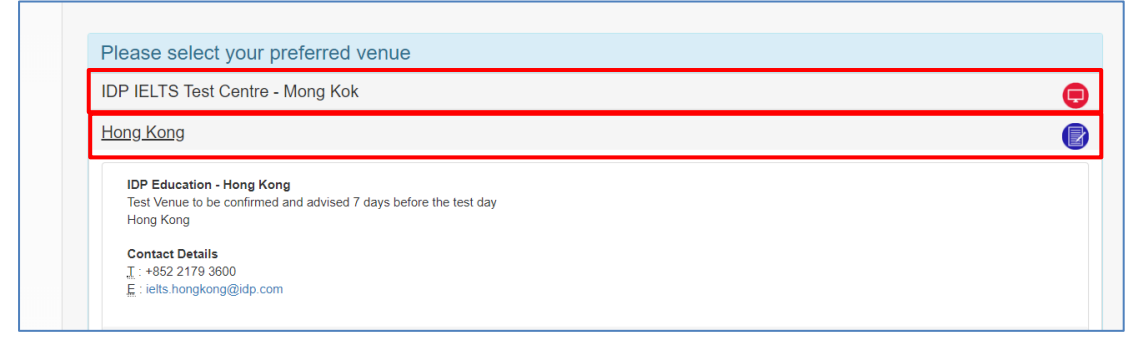

|                                                                                                    |                                                                                              | Aug                                            | just 2018  |        |    |    |    |    | Septe | ember 201 | 18 |    |    |
|----------------------------------------------------------------------------------------------------|----------------------------------------------------------------------------------------------|------------------------------------------------|------------|--------|----|----|----|----|-------|-----------|----|----|----|
| Su                                                                                                    | Мо                                                                                           | Tu                                             | We         | Th     | Fr | Sa | Su | Мо | Tu    | We        | Th | Fr | Sa |
|                                                                                                    |                                                                                              |                                                | 1          | 2      |    | 4  |    |    |       |           |    |    |    |
| 5                                                                                                    | 6                                                                                            | 7                                              | 8          | 9      | 10 | 11 | 2  | 3  | 4     | 5         | 6  | 7  |    |
| 12                                                                                                    | 13                                                                                           | 14                                             | 15         | 16     | 17 | 18 | 9  | 10 | 11    | 12        | 13 | 14 |    |
| 19                                                                                                    | 20                                                                                           | 21                                             | 22         | 23     | 24 | 25 | 16 | 17 | 18    | 19        | 20 | 21 |    |
| 26                                                                                                    | 27                                                                                           | 28                                             | 29         |        | 31 |    | 23 | 24 | 25    | 26        | 27 | 28 |    |
|                                                                                                    |                                                                                              |                                                |            |        |    |    |    |    |       |           |    |    |    |
| Tests Availal<br>Selected Tes                                                                                                    | t Session Su                                                                                 | not Available<br>mmary                         | e Selected | I Date |    |    |    |    |       |           |    |    |    |
| Tests Availal<br>Selected Tes<br>Saturday 15t<br>Listening, Re                                                                    | t Session Su<br>h Sep 2018<br>ading & Writ                                                   | not Available<br>mmary                         | e Selected | I Date |    |    |    |    |       |           |    |    |    |
| Tests Availal<br>Selected Tes<br>Saturday 15t<br>Listening, Re<br>Hong Kong                                                       | t Session Su<br>h Sep 2018<br>vading & Writ                                                  | not Available<br>mmary<br>ing                  | e Selected | I Date |    |    |    |    |       |           |    |    |    |
| Tests Availal<br>Selected Tes<br>Saturday 15t<br>Listening, Re<br>Hong Kong<br>Academic - II                                      | t Session Su<br>h Sep 2018<br>ading & Writ                                                   | not Available<br>mmary<br>ing                  | e Selected | I Date |    |    |    |    |       |           |    |    |    |
| Tests Availal<br>Selected Tes<br>Saturday 15t<br>Listening, Re<br>Hong Kong<br>Academic - II<br>paper-deliver                     | t Session Su<br>h Sep 2018<br>rading & Writ<br>ELTS<br>red                                   | not Availabl<br>mmary<br>ing                   | e Selected | I Date |    |    |    |    |       |           |    |    |    |
| Tests Availal<br>Selected Tes<br>Saturday 15t<br>Listening, Re<br>Hong Kong<br>Academic - II<br>paper-deliver<br>Speaking Test is | ble Tests i<br>t Session Su<br>h Sep 2018<br>ading & Writ<br>ELTS<br>ed ()<br>held on 16 Sep | not Available<br>mmary<br>ing<br>tember 2018 ( | e Selectec | I Date |    |    |    |    |       |           |    |    |    |

此時,賬戶登入視窗彈出

- 如您已登記網上報考賬戶,請輸入賬戶資料,再按 "Login" 登入
- 如您未有登記網上報考賬戶,請按"Create New User"開設新賬戶

舉例說,如您未登記網上報考賬戶,按 "Create New User"

| Hong                      | Kong                         |                               |                  |                                                                                             |   |
|---------------------------|------------------------------|-------------------------------|------------------|---------------------------------------------------------------------------------------------|---|
| Cont.<br>1 : +8<br>E : io | act Del<br>52 217<br>ts.hong | tails<br>79 3600<br>gkong@idp |                  | Continue booking - existing or new user?                                                    | × |
| Please                    | selec                        | t your pre                    | ferred Listen    | Are you an existing user?<br>Enter your user details below to continue the booking process. |   |
| Plea                      | se sel                       | lect your                     | preferred tes    | t Username                                                                                  |   |
|                           | ¢                            |                               | Jan              | un                                                                                          |   |
| s                         | a                            | Мо                            | Tu               | Password                                                                                    |   |
|                           |                              |                               |                  | Login Forgotten Password?<br>Forgotten Username?                                            |   |
|                           |                              |                               |                  |                                                                                             |   |
|                           |                              |                               |                  | New Candidate?                                                                              |   |
|                           |                              |                               |                  | Create New User                                                                             |   |
|                           |                              |                               |                  |                                                                                             |   |
|                           |                              |                               |                  |                                                                                             |   |
| Te                        | sts Ava                      | ailable 🗌 T                   | ests not Availal | ole Selected Date                                                                           |   |

輸入所需資料後按 "Register"

註:如您本身已有網上報考賬戶,您的資料將會自動顯示。您亦可隨時修改個人資料, 完成後按 "Register"。

| Line         IELTS                                                                                                    | More people go more places with I  | ELTS     |
|----------------------------------------------------------------------------------------------------|------------------------------------|----------|
| Select Test Date     Candidate Details     Application Details     Recognising                                                                                                    | En Organisations 6 Booking Summary | iglish ♥ |
| 0 days : 0 hrs : 30 mins Time left to complete bookin<br>After this period your booking will expire and the seat released for oth                                                                                                    | <b>Ig</b><br>iers                  |          |
| Your Test Details:<br>Test Location: Hone Kone Test Date: 15 Sep 201                                                                                                    | 8                                  |          |
| Test Type: Academic - IELTS Test Format: paper-delivered                                                                                                    | -                                  |          |
| Candidate details                                                                                                    |                                    | Required |
| Personal Information<br>Your Personal Information has been locked, please contact the test centre to make any changes.<br>You must enter your name as it appears in your passport or ID document. This is how your name will appear on your test results. |                                    |          |
| Title Mrs                                                                                                    |                                    |          |
|                                                                                                    |                                    |          |
| Given Name(s) (as per Identification Document)                                                                                                    |                                    |          |
| Siu Man                                                                                                    |                                    |          |
| Family Name (as per Identification Document)                                                                                                    |                                    |          |
| Chan If you do not have a Family Name, please enter a hyphen (-).                                                                                                    |                                    |          |
| Gender*                                                                                                    |                                    |          |
| Male     Female                                                                                                    |                                    |          |
| Date Of Birth*                                                                                                    |                                    |          |
| 01/10/1990                                                                                                    |                                    |          |
| 1                                                                                                    |                                    |          |
| © Passport                                                                                                    |                                    |          |
| Identification Number*                                                                                                    |                                    |          |
| Z1234567                                                                                                    |                                    |          |
| Nationality (per ID document)*                                                                                                    |                                    |          |
| Hong Kong +                                                                                                    |                                    |          |
| First Language*                                                                                                    |                                    |          |
| chinese *                                                                                                    |                                    |          |
| Contact Details  * Either one of Telephone or Mobile number is required * Please ensure a valid email address is provided as this will be utilised to provide any updates for your booked test by IDP and/or Test Centre                                  |                                    |          |
| Telephone                                                                                                    |                                    |          |
| 12345678                                                                                                    |                                    |          |

| Mobile                                                                                                    |                             |
|----------------------------------------------------------------------------------------------------|-----------------------------|
| 91231234                                                                                                    | ]                           |
| Email Address*                                                                                                  |                             |
| idnialte@idn.com                                                                                                | 7                           |
| upens@up.com                                                                                                    |                             |
| Occupation & Education                                                                                          |                             |
| Occupation Level*                                                                                               |                             |
| Student                                                                                                    | -                           |
| Occupation Level Other                                                                                          |                             |
|                                                                                                    | ]                           |
| Occupation Sector*                                                                                              |                             |
| Other                                                                                                    | •                           |
|                                                                                                    |                             |
|                                                                                                    |                             |
| User Information                                                                                                |                             |
| This section will set up a user name and password for your account to enable you to log ba                      | k into my.IELTS Essentials. |
| 1 million and 1 million and 1 million and 1 million and 1 million and 1 million and 1 million and 1 million and |                             |
| sin01104567                                                                                                    |                             |
| 3001104007                                                                                                    |                             |
| Password*                                                                                                    | _                           |
|                                                                                                    |                             |
| Confirm Password*                                                                                               |                             |
|                                                                                                    |                             |
| Cancel Register                                                                                                 | _                           |

細閱有關條款及細則,如您同意接受有關條款及細則,請於方格 "I have read and agree to the Terms and Conditions"內加上剔號,以表示接受關條款及細則。

- 完成後按 "Continue" 關閉視窗繼續申請程序
- 再按 "Continue" 繼續

| By Email*                            | Terms and Conditions                                                                                                    | ×        |
|--------------------------------------|----------------------------------------------------------------------------------------------------|----------|
| • Yes O No                           |                                                                                                    |          |
| By SMS/Phone*                        | IELTS Application: Terms and Conditions<br>IELTS TERMS & CONDITIONS AND LEGAL NOTICES                                                                                                    | Î        |
| • Yes • No                           | Declaration                                                                                                    |          |
| User Information                     | <ul> <li>I acknowledge that the IELTS test is jointly owned by British Council, IELTS Australia Pty Ltd (ABN<br/>84 008 664 766), which is wholly owned by IDP Education Ltd (IDP-IELTS Australia) and<br/>Cambridge Fnolish I andurance Assessment (mart of the Iniversity of Cambridge). callectively</li> </ul> | *        |
| This section will set up a user name | Notice to Candidates                                                                                                    |          |
|                                      |                                                                                                    | •        |
| Username*                            | Acknowledgement                                                                                                    |          |
| gra20094567                          | I understand and acknowledge that completion of this Application & Payment Form does not guarantee will be enrolled in a test.                                                                                                    | e that I |
| Password*                            | I have read and understand IELTS Australia's Privacy Policy                                                                                                    |          |
|                                      | I have read and agree to the Terms and Conditions                                                                                                    |          |
| Confirm Password*                    | Cancel                                                                                                    | ntinue > |
|                                      |                                                                                                    |          |
|                                      |                                                                                                    |          |
|                                      |                                                                                                    |          |

### 填寫您的申請表

| <b>%</b> idp                         | IELTS                                          |                                                                               | More peopl                                     | e go more places with IELT |
|--------------------------------------|------------------------------------------------|-------------------------------------------------------------------------------|------------------------------------------------|----------------------------|
|                                      | 1                                              |                                                                               |                                                | English                    |
| <ol> <li>Select Test Date</li> </ol> | 2 Candidate Details                            | 3 Application Details                                                         | Recognising Organisations                      | 6 Booking Summary          |
|                                      | 0 c<br>After                                   | ays: 0 hrs: 25 mins Time left to this period your booking will expire and the | complete booking<br>e seat released for others |                            |
| Your Test Details:                   |                                                |                                                                               |                                                |                            |
| Test Location: Ho                    | ong Kong                                       | Test Date:                                                                    | 15 Sep 2018                                    |                            |
| Test Type: Ac                        | ademic - IELTS                                 |                                                                               |                                                |                            |
| Test Format: pa                      | iper-delivered 🕞                               |                                                                               |                                                |                            |
| My Application                       | <b>n</b><br>u applying to/intending to go to?* |                                                                               |                                                | * Require                  |
| - Please Select -                    |                                                | •                                                                             |                                                |                            |
| Why are you taking th                | ne test?*                                      |                                                                               |                                                |                            |
| - Please Select -                    |                                                | Ŧ                                                                             |                                                |                            |
| Have you previously f                | taken IELTS (either Academic or (              | General Training) before?*                                                    |                                                |                            |

輸入您的香港身份證號碼或護照號碼:

- 輸入香港身份證號碼或護照號碼
- 輸入護照有效日期 (如適用)
- 把身份證明文件掃瞄及儲存於電腦
- 按"Select Image"從電腦存取已儲存的身份證明文件副本,再按 " Continue"。

| A1234567                                                                                                   |                                                             |              |         |
|----------------------------------------------------------------------------------------------------|-------------------------------------------------------------|--------------|---------|
| Identification Decument Evolut Date                                                                        |                                                             |              |         |
| Identification Document Explify Date                                                                       |                                                             |              |         |
| - Select Date -                                                                                            |                                                             |              |         |
| Identification Document must be valid on or after the test day.                                            |                                                             |              |         |
| Identification Document Issuing Authority*                                                                 |                                                             |              |         |
|                                                                                                    |                                                             |              |         |
|                                                                                                    |                                                             |              |         |
| Please upload a copy of your ID document which must include the following                                  | information:                                                |              |         |
| ID document number                                                                                         |                                                             |              |         |
| <ul> <li>ID expiry date</li> </ul>                                                                         |                                                             |              |         |
| <ul> <li>Image of yourself as seen on ID document</li> <li>Your name as seen on the ID document</li> </ul> |                                                             |              |         |
| Your date of birth                                                                                         |                                                             |              |         |
| <ul> <li>Signature (if it appears on ID document)</li> </ul>                                               |                                                             |              |         |
| You can only attach one document. If your photo and signature are on separate                              | ate pages, please insert both items into a single word or I | DF document. |         |
| The photo within the ID document must be clear and meet our format guidel                                  | nes:                                                        |              |         |
| <ul> <li>Dimensions: at least 800 x 700 pixels</li> </ul>                                                  |                                                             |              |         |
| <ul> <li>Size: less than 1.5 Mb</li> </ul>                                                                 |                                                             |              |         |
| <ul> <li>File format: tift, jpg, doc, docx, pdt, png, gif, jpeg</li> </ul>                                 |                                                             |              |         |
| Please ensure that the digital copy you import is clear and legible                                        |                                                             |              |         |
|                                                                                                    |                                                             |              |         |
| File*                                                                                                    |                                                             |              |         |
| Select Image                                                                                               |                                                             |              |         |
| coloci mago                                                                                                |                                                             |              |         |
| Cancel                                                                                                    |                                                             |              | Continu |
| Cancer                                                                                                    |                                                             |              | Continu |
|                                                                                                    |                                                             |              |         |
|                                                                                                    |                                                             |              |         |

如您需要本中心將測試成績正本交予有關院校或機構: 按 "Add" 打開新視窗

- 從選單中選擇院校/機構名稱
- 輸入收信者名稱 (如適用)
- 輸入檔案編號 (如適用)
- 按 "Save"

| Select Test Date                                                                                                    | 2 Candidate Details                                                                                                    | Application Details                                                                                                    | Recognising Organis                                                                      | ations 6 Booking Summary                                        |
|----------------------------------------------------------------------------------------------------|----------------------------------------------------------------------------------------------------|----------------------------------------------------------------------------------------------------|------------------------------------------------------------------------------------------|-----------------------------------------------------------------|
| bolder lebt bale                                                                                                    |                                                                                                    |                                                                                                    |                                                                                          | Booking Cummary                                                 |
|                                                                                                    | 0 d<br>After                                                                                                    | ays: 0 hrs: 24 mins Time left to this period your booking will expire and the                                                                        | complete booking<br>seat released for others                                             |                                                                 |
| our Test Details:                                                                                                    |                                                                                                    |                                                                                                    |                                                                                          |                                                                 |
| est Location: Hong                                                                                                    | Kong                                                                                                    | Test Date                                                                                                    | 15 Sep 2018                                                                              |                                                                 |
| est Type: Acad                                                                                                    | emic - IELTS                                                                                                    |                                                                                                    |                                                                                          |                                                                 |
| est Format: pape                                                                                                    | r-delivered 🔛                                                                                                    |                                                                                                    |                                                                                          |                                                                 |
| Optional] Send                                                                                                    | my results                                                                                                    |                                                                                                    |                                                                                          |                                                                 |
| Dptional] Send<br>You can request for copie<br>Results may be sent eith<br>not be sent to migration of                                                                                           | my results<br>rs of your results to be sent directly<br>er electronically or by post to these<br>ir education agents.                                                                                          | to academic institutions / government age<br>organisations. The centre may charge a p                                                                | ncies / professional bodies / en                                                         | mployers.<br>ationally or by courier. The Test Report Form will |
| Optional] Send<br>You can request for copie<br>Results may be sent eith<br>not be sent to migration of<br>Please note that organisa                                                              | my results<br>is of your results to be sent directly<br>er electronically or by post to these<br>r education agents.                                                                                           | to academic institutions / government age<br>organisations. The centre may charge a p<br>ccess your results before you have receive                  | ncies / professional bodies / en<br>ustal fee for results sent intern<br>d them by mail. | mployers.<br>ationally or by courler. The Test Report Form will |
| Optional] Send<br>You can request for copie<br>Results may be sent tith<br>not be sent to migration of<br>Please note that organisat<br>Vote: You may add up to                                  | my results<br>is of your results to be sent directly<br>re electronically or by post to these<br>reducation agents.<br>titions you have listed below may ac<br>5 recognising organisations for this            | to academic institutions / government age<br>organisations. The centre may charge a p<br>ccess your results before you have receive<br>application.  | ncies / professional bodies / er<br>sstal fee for results sent intern<br>d them by mail. | mployers.<br>ationally or by courier. The Test Report Form will |
| Optional] Send<br>fou can request for cople<br>Results may be sent eith<br>to be sent to migration of<br>Please note that organiss<br>vote: You may add up to                                    | my results<br>is of your results to be sent directly<br>er electronically or by post to these<br>reducation agents.<br>titons you have listed below may ac<br>5 recognising organisations for this             | to academic institutions / government age<br>organisations. The centre may charge a p<br>ccess your results before you have receive<br>application.  | ncies / professional bodies / e<br>ostal fee for results sent intern<br>d them by mail.  | mployers.<br>ationally or by courier. The Test Report Form will |
| Optional] Send<br>fou can request for copie<br>acsults may be sent eith<br>tot be sent to migration of<br>Please note that organisa<br><i>lote:</i> You may add up to<br>ecognising Organisation | my results<br>the of your results to be sent directly<br>the relectronically or by post to these<br>reducation agents.<br>titions you have listed below may ac<br>5 recognising organisations for this<br>+Add | to academic institutions / government age<br>organisations. The centre may charge a p<br>iccess your results before you have receive<br>application. | ncies / professional bodies / e<br>ostal fee for results sent intern<br>d them by mail.  | mployers.<br>ationally or by courier. The Test Report Form will |
| Optional] Send<br>You can request for copie<br>Results may be sent to thin<br>not be sent to migration of<br>Please note that organisa<br>Note: You may add up to<br>teccognising Organisation   | my results<br>is of your results to be sent directly<br>re electronically or by post to these<br>re ducation agents.<br>titions you have listed below may ac<br>5 recognising organisations for this<br>+Add   | to academic institutions / government age<br>organisations. The centre may charge a p<br>ccess your results before you have receive<br>application.  | ncies / professional bodies / er<br>sstal fee for results sent intern<br>d them by mail. | mployers.<br>ationally or by courier. The Test Report Form w    |

## 檢視已輸入資料

| <b>%</b> idp                                                                                                    | IELTS                                                                      |                                          |          | More peop            | le go more places with IEL          |
|----------------------------------------------------------------------------------------------------|----------------------------------------------------------------------------|------------------------------------------|----------|----------------------|-------------------------------------|
| 1 Select Test Date                                                                                                    | 2 Candidate Details                                                        | 3 Application Details                    | 4 Recogr | nising Organisations | Booking Summary                     |
| Booking Summa                                                                                                    | ary                                                                        |                                          |          |                      | 2h 10m 0s Time left to complete boo |
| Full Name                                                                                                    |                                                                            | Miss siu man Chan                        |          |                      |                                     |
| National Identity Card                                                                                                    |                                                                            | X1234567                                 |          |                      |                                     |
| Email Address                                                                                                    |                                                                            | siuman@idp.com                           |          |                      |                                     |
| Date Of Birth                                                                                                    |                                                                            | 01 Oct 1990                              |          |                      |                                     |
| Telephone                                                                                                    |                                                                            | 91234567                                 |          |                      |                                     |
| Mobile                                                                                                    |                                                                            | 91234567                                 |          |                      |                                     |
| Login Details<br>Username:<br>gra20094567<br>This user name along with<br>where you can view your                                                                                                    | n your password will be used to log<br>test booking details or update your | into your account<br>account information |          |                      |                                     |
| Postal Address                                                                                                    |                                                                            |                                          |          |                      |                                     |
| Address                                                                                                    |                                                                            | wanchai<br>IDP                           |          |                      |                                     |
| Postal Code                                                                                                    |                                                                            | NA                                       |          |                      |                                     |
| Country                                                                                                    |                                                                            | Hong Kong                                |          |                      |                                     |
| Test Session Details                                                                                                    |                                                                            |                                          |          |                      |                                     |
| Test Type                                                                                                    |                                                                            | Academic - IELTS                         |          |                      |                                     |
| Format                                                                                                    |                                                                            | paper-delivered                          |          |                      |                                     |
| Test Centre Details                                                                                                    |                                                                            |                                          |          |                      |                                     |
| Test Centre Name                                                                                                    |                                                                            | Hong Kong IDP                            |          |                      |                                     |
| Telephone                                                                                                    |                                                                            | +852 2179 3600                           |          |                      |                                     |
| Email                                                                                                    |                                                                            | ielts.hongkong@idp.com                   |          |                      |                                     |
| Listening, Reading and W                                                                                                    | riting Test                                                                |                                          |          |                      |                                     |
| Test Venue                                                                                                    |                                                                            |                                          |          |                      |                                     |
| Recognising Organisation                                                                                                    | S                                                                          |                                          |          |                      |                                     |
| None given                                                                                                    |                                                                            |                                          |          |                      |                                     |
| ✓ You have accepted the second second se | ne Terms and Conditions                                                    |                                          |          |                      |                                     |
| Cancel                                                                                                    |                                                                            |                                          |          |                      | Continue                            |
|                                                                                                    |                                                                            |                                          |          |                      | Return to home Print                |

檢視一切資料輸入無誤後,請按 "Continue"

選擇網上付款 "Pay Now"進入付款系統並完成報考程序

- **註:** 如您選擇 "Return to Booking",將會離開付款系統,返回報考程序的 "Booking Summary"頁面
- 註: 如您選擇 "Cancel", 將會取消整個報考程序

| Return to Booking                  |                                |                                     |
|------------------------------------|--------------------------------|-------------------------------------|
|                                    |                                |                                     |
| Begin Payment                      |                                |                                     |
| Payment Details                    |                                |                                     |
| Payment Amount<br>(HKD) \$2,010.00 |                                |                                     |
| Description Booking Fee            | for IELTS Test [ref: 27601449] |                                     |
| Payment options:                   |                                |                                     |
| Pay offline                        |                                | Return to Candidate Details Pay now |
|                                    |                                |                                     |

### 步驟 11

選擇付款方式

- 從選單中揀選付款方式
- 您可透過 Visa 卡 / Master 卡 / 银联\*信用卡或借寄卡/Paypal 付款。
   (請注意: 如您選用 Visa 卡 / Master 卡 / 银联\*信用卡或借寄卡/Paypal 付款,請先按"PayPal"選項,但您並不需要開設 PayPal 賬戶,只需指示進行付款即可。)
   有關詳情請與本中心職員聯絡。
- 選擇後按"Continue"

\*只適用于卡號以 62 開頭的銀聯卡,惟香港及澳門指定髮卡機構所發行之銀聯卡除外。

| lidp                                                                                                    | IELTS                                                                                                    | More people go more places with IELTS             |
|----------------------------------------------------------------------------------------------------|----------------------------------------------------------------------------------------------------|---------------------------------------------------|
|                                                                                                    |                                                                                                    | English 👻                                         |
| Return to Booking                                                                                                    | 2 Payment Method Selection                                                                                                    | Payment Summary                                   |
| ayment Meth                                                                                                    | lod                                                                                                    |                                                   |
| <ol> <li>Fill in your do not want</li> <li>Fill in your name a</li> <li>Enter your credit o</li> <li>No charges are m</li> </ol> | pay samp you orecain a single passa sender a year and the drop down menu, ch<br>nd billing address details.<br>ard details and press pay.<br>de by PayPal unless a currency conversion is involved. | seck out with PayPal and then select Guest login. |
| Рау Ву                                                                                                    |                                                                                                    |                                                   |
| PayPal                                                                                                    | •                                                                                                    |                                                   |
|                                                                                                    |                                                                                                    |                                                   |

- 再按 "Check out with PayPal" 進行付款。
- 如您已擁有 PayPal 個人帳戶,請按 "Log in" 登入並進行付款程序。如您沒有 PayPal 帳戶,請按指示進行付款。

| PayPal                                                                                                    | È \$2,010.00 HKD ⊻ | <u>^</u>                 |
|----------------------------------------------------------------------------------------------------|--------------------|--------------------------|
| 擁有 PayPal 帳戶嗎?                                                                                                    | 型入                 |                          |
| 或者<br>使用扣帳卡或信用卡付款<br><sup>我們並不會將你的財務資料透露給商家。</sup>                                                                                                    |                    | PayPal 是更安全、更快捷<br>的付款方式 |
| 國家或地區<br>中華人民共和國會港特別                                                                                                    | 行政區 ~              | 務資料更安全。                  |
| in the test of the test of the test of the test of the test of the test of the test of the test of the test of the test of the test of the test of the test of the test of the test of test of test of |                    |                          |
| 卡號                                                                                                    |                    |                          |
| 到期日                                                                                                    | 信用卡安全碼 (CSC)       |                          |
| 姓                                                                                                    | 名                  |                          |
| 帳單地址                                                                                                    |                    |                          |
| 地區 ~                                                                                                    |                    |                          |
| 區域 / 地區                                                                                                    |                    |                          |
| White-                                                                                                    |                    |                          |

- 請選擇信用卡發卡銀行的國家/地區並輸入您的信用卡資料(信用卡資料必須與 信用卡持有人的資料相同)。
- 輸入您的信用卡號碼、信用卡種類、到期日及驗證碼(驗證碼印於信用卡背面)、
   帳單地址、聯絡資料等。
- 請檢查銀碼及付款信用卡資料是否正確。按"**立即付款**"進行付款。

| Thank you for your payment                              |                                                                  |  |
|---------------------------------------------------------|------------------------------------------------------------------|--|
| An a mail has been sent to you with the details of your | e this window until your                                         |  |
| payment.                                                |                                                                  |  |
|                                                         | , you will be taken to the                                       |  |
|                                                         |                                                                  |  |
|                                                         | Check out Day Dal                                                |  |
|                                                         | The safer, easier way to pay                                     |  |
|                                                         |                                                                  |  |
|                                                         |                                                                  |  |
|                                                         | An e-mail has been sent to you with the details of your payment. |  |

確認付款及完成報考

 繳費完成後,您將會透過電子郵件收到報名及付款紀錄,考試中心將審核您的 報名資料,資料如有不符,會於14個工作天內以電話方式與您聯絡。本中心 將於考期7天前以電郵方式送出准考證。

如對網上申請有任何疑問,請致電 2179 3600 與本中心職員聯絡。